## **Print Invoice**

Last Modified on 15/05/2025 9:52 am EDT

Invoicing can be customized with via Invoicing Parameters.

First highlight the booking on the booking grid, then access the 'Print' option from the right click menu

|   | ≡ Rental <i>Poir</i>                                 | nt3 db [1                                                                           | 2.0.23.29]                               | Rev [6908]             |                                                     |         |                          |                                                      |                              |                          |                                                  |
|---|------------------------------------------------------|-------------------------------------------------------------------------------------|------------------------------------------|------------------------|-----------------------------------------------------|---------|--------------------------|------------------------------------------------------|------------------------------|--------------------------|--------------------------------------------------|
|   | Bookings co                                          | ontrol pan                                                                          | el<br>• Q                                | search                 | text                                                | E       | Bookir                   | ng No. 🗢                                             | C                            |                          |                                                  |
| < | Booking                                              | Revenue                                                                             | Cr Work                                  | k 🗁 Admin<br>Organisat | Fin                                                 | ancials | e Pri                    | Int Othe                                             | ers<br>Time                  | In                       | Date                                             |
|   | MYTEST00062<br>AED100024<br>AED100025<br>CONT0100019 | Ne Ne Op                                                                            | ew<br>en<br>ew<br>ork                    | )<br>)<br>)<br>)<br>)  |                                                     | Ö       | Tue<br>Thu<br>Thu<br>Thu | 2013/09/10<br>2020/10/08<br>2020/10/08<br>2020/10/08 | 0901<br>1000<br>1000<br>1000 | Sun<br>Sun<br>Sun<br>Sun | 2079/12/3<br>2079/12/3<br>2079/12/3<br>2079/12/3 |
| < |                                                      | <ul> <li>➡ Ad</li> <li>● Fin</li> <li>● Pri</li> <li>● Ott</li> <li>● Re</li> </ul> | imin<br>nancials<br>int<br>hers<br>fresh | ,<br>,<br>,            | <b>■ Invoi</b><br><b>i</b> ■ Pick<br><b>#</b> Deliv | ce      | eet                      |                                                      |                              |                          | ale                                              |

## OR from the top menu bar

| ≡ Rental <i>Poii</i> | nt3 DB [12  | .0.23.29] R | tev [6908] |           |                |                    |          |         |     |
|----------------------|-------------|-------------|------------|-----------|----------------|--------------------|----------|---------|-----|
|                      |             |             |            |           |                |                    |          |         |     |
| Bookings Co          | ontrol pane | )<br>       |            |           |                | /                  |          |         |     |
|                      | Current     | ¢ Q         | search t   | ext 🛛 💌   | Boo            | king to.           | ÷ 0      |         |     |
| 🖹 New 🛛 🗹 Oper       | View        | : Work      | 🕿 Admin    | Financial | • <del>•</del> | Print 🕜            | Others   |         |     |
| Booking              | Revenue     |             | Organisati | ion       | =              | Invoice<br>Pick Li | st       | Date    | Tir |
| MYTEST00062          | 6,143.40    | MyTest      |            | í         | 4              | Deliver            | ry Sheet | 9/12/31 | 211 |

Click on the name of the template you would like to use and wait for the merge to complete

| Select RTF Template                                                                     | × |
|-----------------------------------------------------------------------------------------|---|
| Deposit Invoice_GdocsF.rtf<br>Final Invoice_SepLabour_GdocsF2.rtf<br>Invoice_GdocsF.rtf |   |

Once the document is merged and an invoice number assigned, you will see a 'Document has downloaded' message. Both a Word and a PDF version of the document have also been attached to the booking.

|    | Document has been downloaded |
|----|------------------------------|
| g  |                              |
| it | ✓ Close ✓ Next               |

Sometimes users like to add some manual formatting to their merged document before sending it on to a client. To do this, check your downloads folder for the merged document and alter as needed.

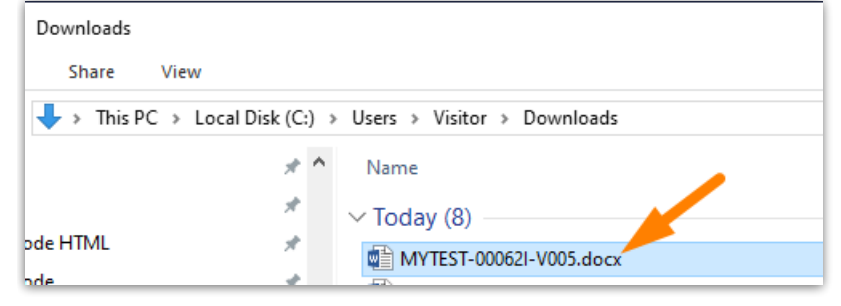

| EAV                                            | Ö                                  | 1509 Walker<br>Miltonville U<br>Bh: 905-693<br>Web.; ey_pr<br>Facebook ex | view Lane<br>K 90210-22<br>-9457<br>oducts.com.uk<br> |              | INVOICE NO<br>INVOICE DAT<br>CUSTOMER<br>TERM<br>PAGE     | 345<br>TE 25/04<br>MYTES<br>1 of 2 | /01<br>5T            |
|------------------------------------------------|------------------------------------|---------------------------------------------------------------------------|-------------------------------------------------------|--------------|-----------------------------------------------------------|------------------------------------|----------------------|
|                                                |                                    |                                                                           | INVOICE                                               |              |                                                           |                                    |                      |
| Ordered By                                     |                                    | Venue                                                                     |                                                       |              | involce To                                                |                                    |                      |
| MXIERI<br>98 Mil St South                      |                                    | Bay 1                                                                     |                                                       |              | Micrat.<br>98 Mil St South                                |                                    |                      |
| Glendale, ON<br>Canada K3L 6<br>Phone:<br>Fax: | к9                                 | Phone:                                                                    |                                                       |              | Giendale, ON<br>Canada K3L 5K9<br>Phone:<br>Fax:          |                                    |                      |
| Emai: mandylo                                  | Control                            | Fax:                                                                      | Out Data (Time                                        |              | Eggal (mandylox.mk)                                       | ggmail.com                         | 10-                  |
| Booking                                        | Contact                            | Customer Contact                                                          | 13/09/10 PO10                                         |              | Delivery Date / Time                                      |                                    | via<br>Delbusz       |
| Payr                                           | nent                               | PO No.<br>Date Cont.                                                      | In Date / Time                                        |              | Return Date / Time                                        |                                    | Via                  |
| Ca                                             | sh                                 | 1234                                                                      | 79/12/31 2110                                         |              |                                                           | W                                  | e Pickup             |
| Custome                                        | r Phones                           | Project                                                                   | Setup By                                              |              | Show Starts                                               | St                                 | rike/Wrap            |
|                                                |                                    |                                                                           |                                                       |              |                                                           |                                    |                      |
| Code                                           | Description                        |                                                                           |                                                       | QUX.         | Unit Price                                                | DISC %                             | тот                  |
| AUDIO<br>ASSET1                                | GEAR<br>BESELL                     |                                                                           |                                                       | 1            | 8.60                                                      | е                                  | N/C                  |
| Road<br>MYRACK                                 | cases                              |                                                                           |                                                       | 1            | 8,80                                                      | 9                                  | N/C                  |
| KONILOC.                                       | 000100, 25 °                       |                                                                           |                                                       | 2            |                                                           | е                                  | N/A                  |
| AUDIO                                          | GEAR                               | WI & TAE                                                                  |                                                       |              | 0 00                                                      |                                    | NCC                  |
| LIGHT123                                       | Lighting                           | has 142                                                                   |                                                       | 1            | 8.60                                                      | ē                                  | N/C                  |
| CHAIR                                          | Blue Chairs<br>Chair cover         |                                                                           |                                                       | 1            | 37.40                                                     | e<br>e                             | 448.88<br>N/A        |
|                                                |                                    |                                                                           |                                                       |              |                                                           |                                    |                      |
| MYRACK                                         | cases                              |                                                                           |                                                       | 1            | 8.60                                                      | е                                  | N/C                  |
| MONITOR.                                       | 000100. 25 °                       |                                                                           |                                                       | 2            |                                                           | 8                                  | N/A                  |
| MONITOR                                        | Monitor 25"                        |                                                                           |                                                       | 2            |                                                           | е<br>е                             | N/A                  |
| CABLESK                                        | Gables.                            |                                                                           |                                                       | 2            |                                                           | е                                  | N/A                  |
| LABOU                                          | R                                  |                                                                           |                                                       |              |                                                           |                                    |                      |
| Sub Total                                      |                                    |                                                                           |                                                       |              |                                                           |                                    | 448.88               |
| Equipment                                      | added on checko                    | ut - on:16/06/21 at 1548                                                  |                                                       |              |                                                           |                                    |                      |
| SHELT                                          | ER<br><b>Lio</b> shed              |                                                                           |                                                       | 2            | 278.80                                                    | 50                                 | 4,320.08             |
| Sub Total                                      |                                    |                                                                           |                                                       |              |                                                           |                                    | 4,320.08             |
| LABOU                                          | R                                  |                                                                           |                                                       |              |                                                           |                                    |                      |
| Tuesday 2<br>SETUP                             | 813 September 18<br>Setup Crew - 5 | th<br>boucs.                                                              |                                                       | 1            | 8.60                                                      |                                    | N/C                  |
| installation ins                               | anotions                           |                                                                           |                                                       |              |                                                           |                                    |                      |
|                                                |                                    |                                                                           |                                                       |              | Rental<br>Credit C. Surcharge<br>Rental Discount<br>Sales |                                    | 4,785<br>0<br>0<br>0 |
| A 50% deposit                                  | vill be required upon              | oonfirmation of this order. All hale                                      | ances must be paid within 3                           | 30 days from | Sales Discount<br>Insurance<br>the Delivery Pickup        |                                    | 908                  |

To *replace* an attached document with a modified version, keep the filename the same, click NEXT and follow the onscreen instructions (screenshots below). If no modifications are needed, click CLOSE.

You can attach any document to the booking at any time from the 'View Attachments' window. If you attach a file that has the same name as an existing attachment, the file will be replaced.

|      | Doc  | umen | t ha | s been | down | loaded               |                                            |                              |  |
|------|------|------|------|--------|------|----------------------|--------------------------------------------|------------------------------|--|
| ing  |      |      |      |        |      | Close                | V Next                                     |                              |  |
| rint | Date | Time | In   | Date   | Time | Upl<br>Event<br>Type | oad edited docu<br>Csend to clie<br>Status | iment and<br>nt<br>Show name |  |

| - RentalPoint3                                                                                                    | DB [12.0.23.29] Rev [6908]                                                                                               |                                                                  | 👃 ma                                                        | ndy@rer                                               | ntp.com                                        | - |             |
|----------------------------------------------------------------------------------------------------|----------------------------------------------------------------------------------------------------|------------------------------------------------------------------|-------------------------------------------------------------|-------------------------------------------------------|------------------------------------------------|---|-------------|
|                                                                                                    |                                                                                                    | Reports - Assets - S                                             | Setup 👻 Ot                                                  | thers 🝷                                               | Help                                           | - |             |
| Please upload the                                                                                                    | edited document                                                                                                    |                                                                  | 6                                                           | 2                                                     |                                                |   |             |
| Choose File                                                                                                    | No file chosen                                                                                                    | GO                                                               |                                                             |                                                       |                                                |   |             |
| i Charle the Please                                                                                                    | e select the document to upload                                                                                          |                                                                  |                                                             |                                                       |                                                |   |             |
|                                                                                                    |                                                                                                    |                                                                  |                                                             |                                                       |                                                |   |             |
|                                                                                                    |                                                                                                    |                                                                  |                                                             |                                                       |                                                |   |             |
| G Open                                                                                                    | 📼 Schedule                                                                                                    |                                                                  |                                                             |                                                       |                                                |   | ×           |
| G Open ← → × ↑ ↓→ This PC → D                                                                                                    | E Schedule<br>Downloads                                                                                                  |                                                                  | ~ ð                                                         | Search Dow                                            | mloads                                         |   | ×           |
| G Open ← ⇒ ∨ ↑ ↓ > This PC > D Organize ▼ New folder                                                                                                    | I III Schedule<br>Downloads                                                                                              |                                                                  | v 0                                                         | Search Dow                                            | nloads                                         |   | ×<br>2      |
| G Open ← → ∨ ↑ ↓ → This PC → D Organize ▼ New folder This PC                                                                                                    | Downloads                                                                                                    | Date modified                                                    | マ ひ<br>Type                                                 | Search Dow<br>Size                                    | nloads                                         |   | ×<br>2      |
| <ul> <li>Open</li> <li>          →           ↑          →          This PC          →           Organize          New folder      </li> <li>         This PC          Inis PC      </li> <li>         Inis PC      </li> </ul> | Image: Schedule           Downloads           ^ Name           ✓ Today (8)                                               | Date modified                                                    | v Ö<br>Type                                                 | Search Dow<br>Size                                    | mloads<br>≣== ▼                                |   | ×<br>?      |
| <ul> <li>Open</li> <li></li></ul>                                                                                                    | <ul> <li>Image: Schedule</li> <li>Downloads</li> <li>▲ Name<br/><ul> <li>▼ Today (8)</li></ul></li></ul>                 | Date modified                                                    | → ð<br>Type<br>Microsoft Wo                                 | Search Dow<br>Size                                    | nloads                                         |   | ×<br>•      |
| <ul> <li>Open</li> <li>→ → ↑ ↓ → This PC → D</li> <li>Organize ▼ New folder</li> <li>Inis PC</li> <li>3D Objects</li> <li>Desktop</li> <li>Documents</li> </ul>                                                                | Schedule Downloads  Name Today (8)  Today (8)  MYTEST-000621-V005.docx  MYTEST-000621-V004.docx                          | Date modified<br>4/01/25 17:14<br>4/01/25 17:08                  | V Ö<br>Type<br>Microsoft Wo<br>Microsoft Wo                 | Search Dow<br>Size                                    | nloads<br>IIII                                 |   | ×<br>?      |
| <ul> <li>Open</li> <li>→ → ↑ → This PC → D</li> <li>Organize ▼ New folder</li> <li>This PC</li> <li>③ 3D Objects</li> <li>④ Desktop</li> <li> Documents</li> <li>↓ Downloads</li> </ul>                                        | Schedule Downloads  Name Today (8)  Today (8)  MYTEST-000621-V005.docx  MYTEST-000621-V004.docx  MYTEST-000621-V003.docx | Date modified<br>4/01/25 17:14<br>4/01/25 17:08<br>4/01/25 16:59 | V Ö<br>Type<br>Microsoft Wo<br>Microsoft Wo<br>Microsoft Wo | Search Dow<br>Size<br>ord D<br>ord D                  | nloads<br>IIIIIIIIIIIIIIIIIIIIIIIIIIIIIIIIIIII |   | ×<br>?      |
| <ul> <li>Open</li> <li>→ → ↑ ↓ → This PC → D</li> <li>Organize ▼ New folder</li> <li>This PC</li> <li>This PC</li> <li>3D Objects</li> <li>Desktop</li> <li>Documents</li> <li>↓ Downloads</li> <li>File name: MYT</li> </ul>  | Schedule Downloads  Name Today (8)  Today (8)  MYTEST-00062I-V005.docx  TEST-00062I-V003.docx                            | 2<br>4/01/25 17:14<br>4/01/25 17:08<br>4/01/25 16:59             | V Ö<br>Type<br>Microsoft Wo<br>Microsoft Wo                 | Search Dow<br>Size<br>ord D<br>ord D<br>All Files (** | nloads<br>IIII                                 |   | ×<br>•<br>• |

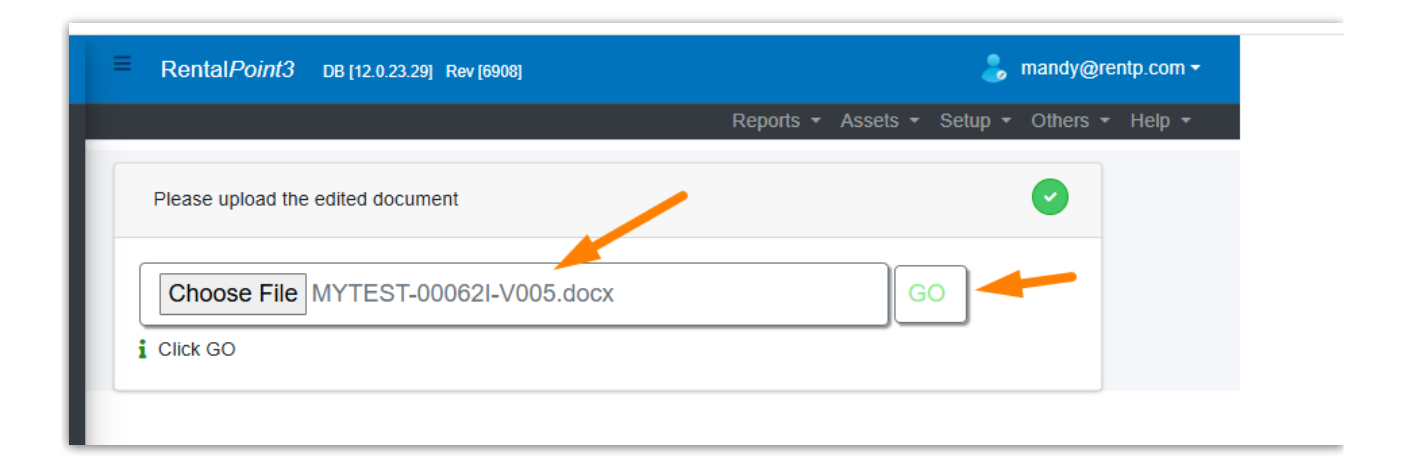

Once the documents have been uploaded click the green checkmark

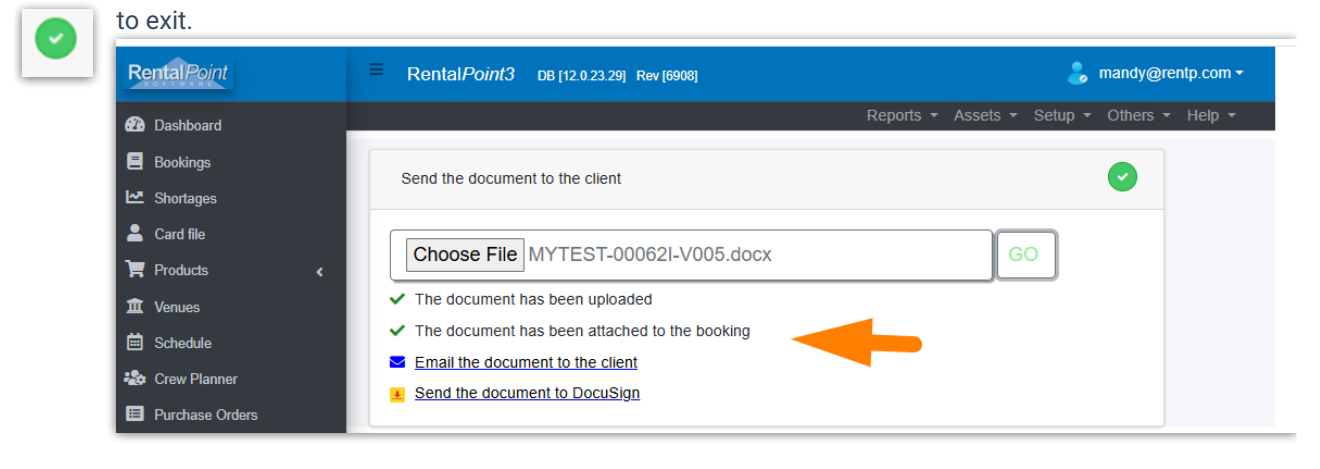